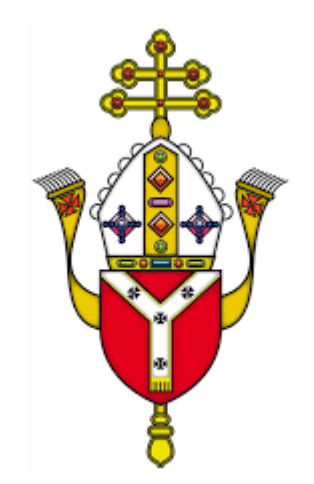

## Education Service Christmas Card Competition 2023 Finalists

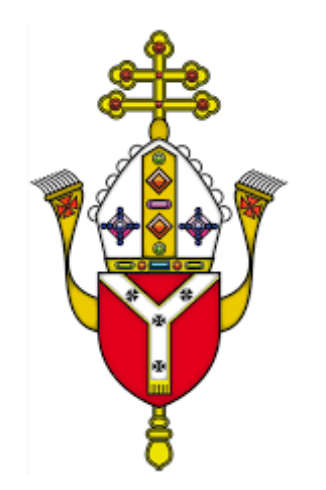

## **SPECIAL SCHOOL**

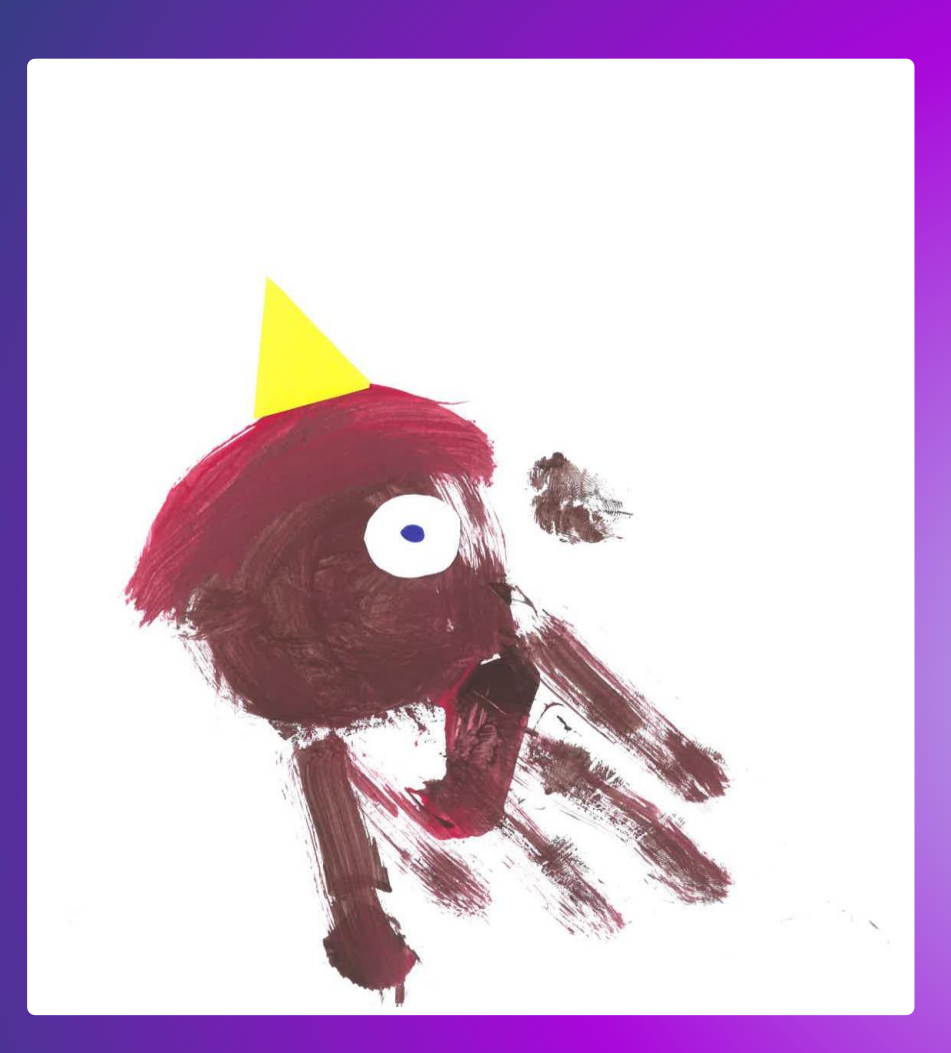

Image above by Kudiwa Key Stage 4 St Elizabeth's Special School Image below by Henry Key Stage 5 St Elizabeth's Special School

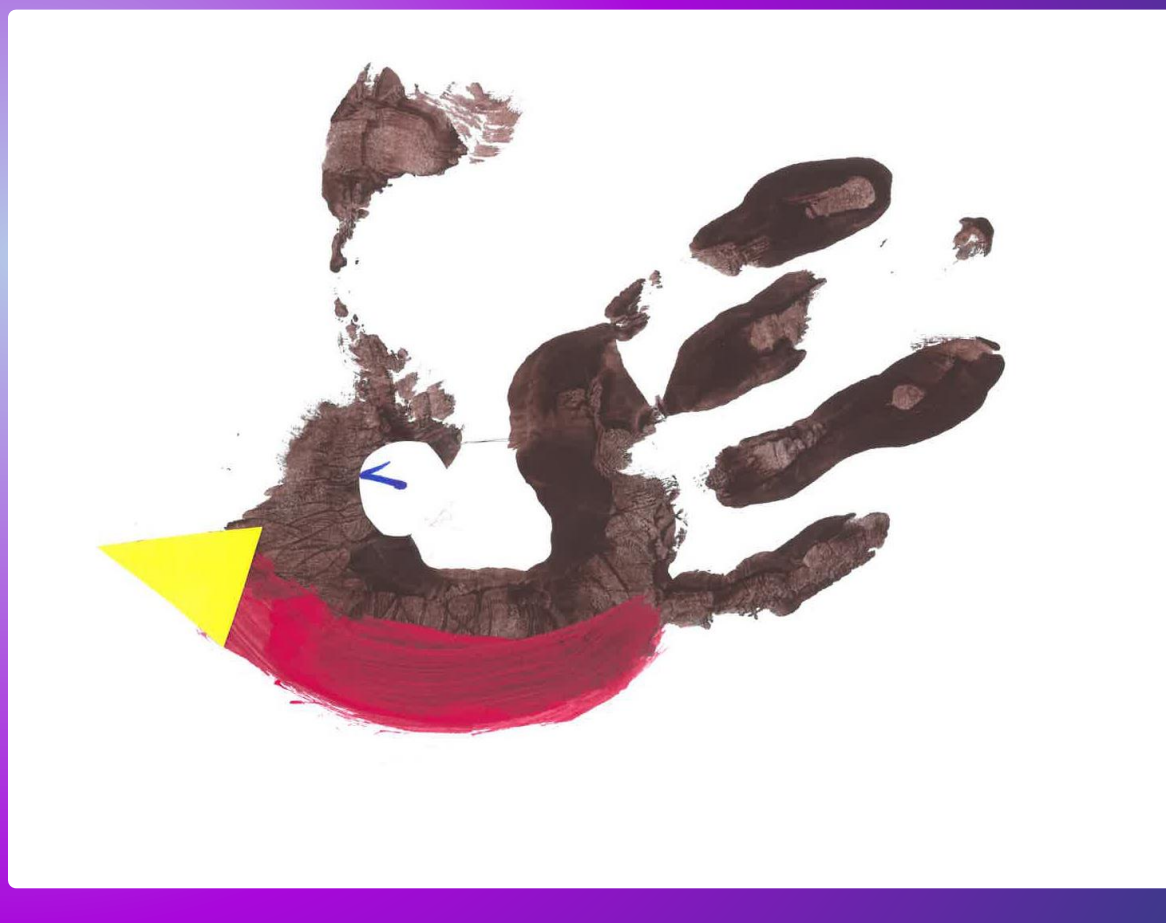

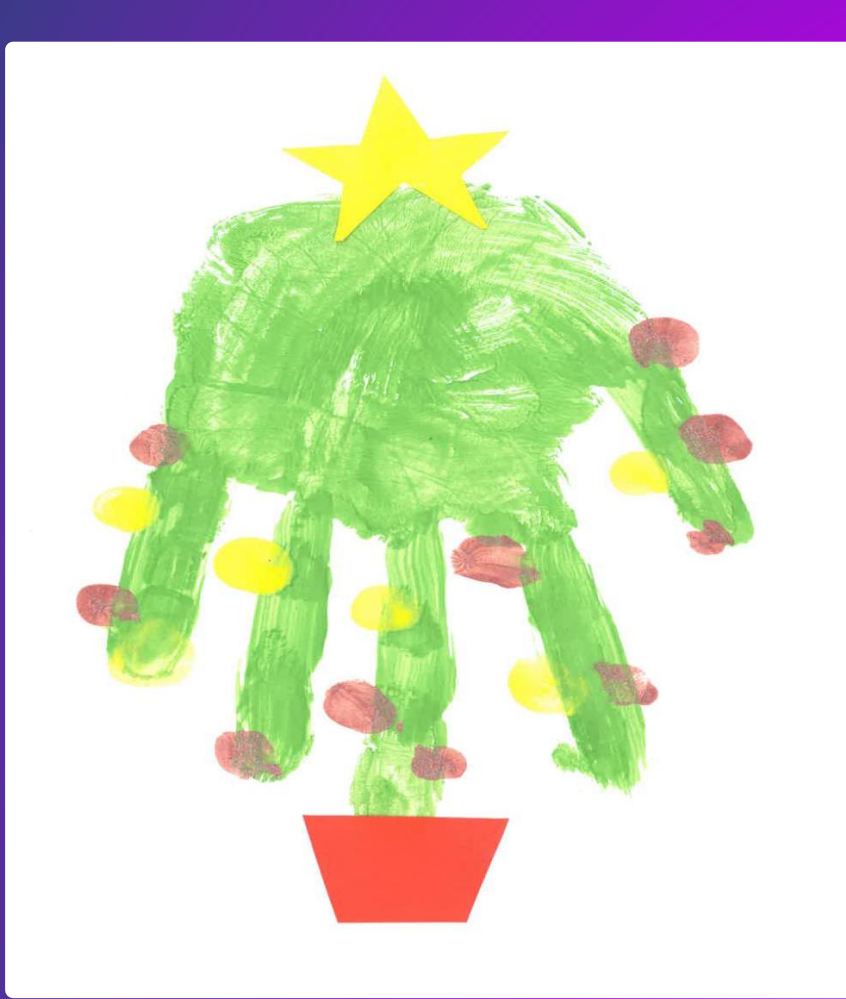

Image above by Samuel Key Stage 5 St Elizabeth's Special School Image below by Bradley Key Stage 5 St Elizabeth's Special School

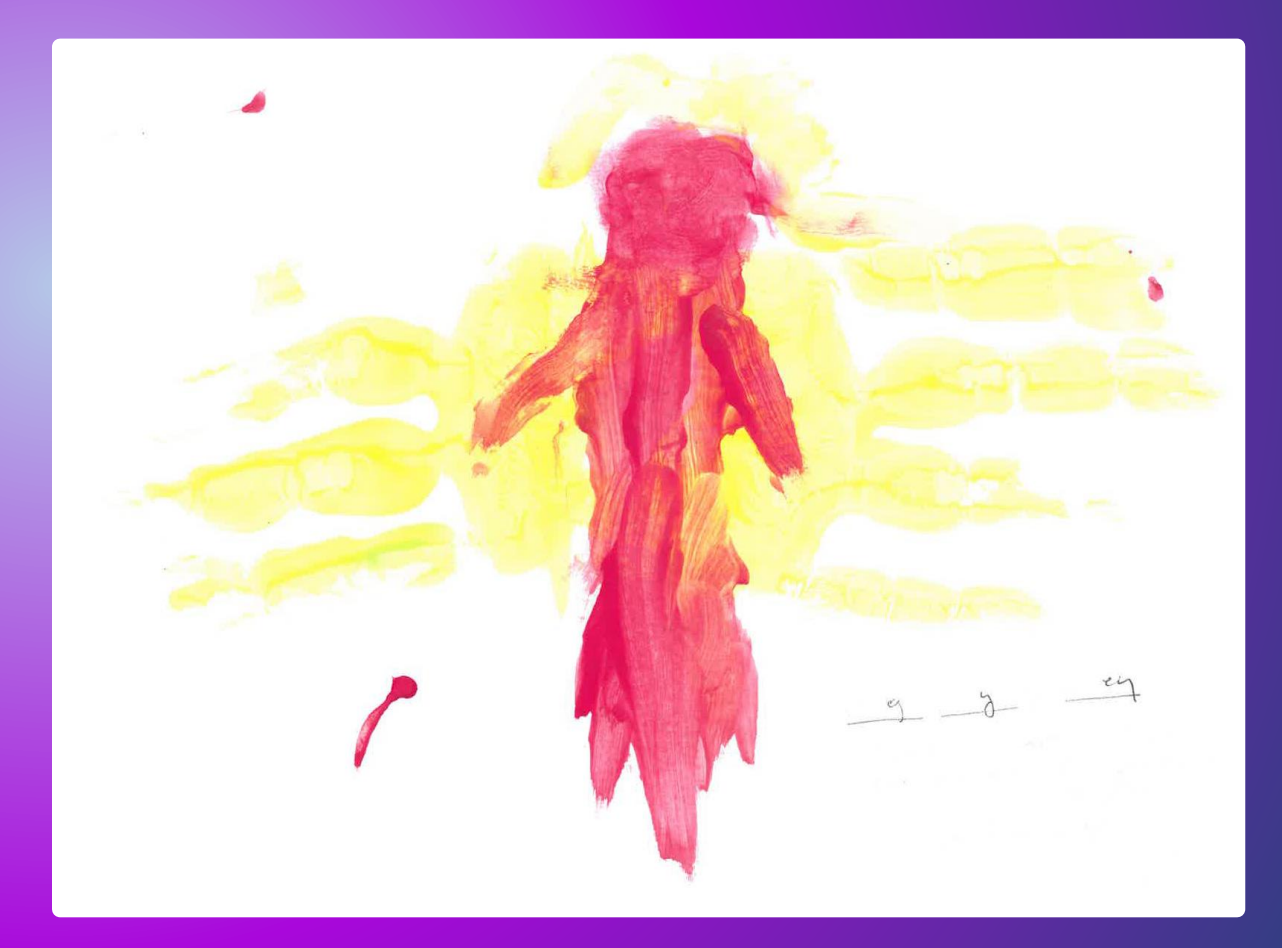

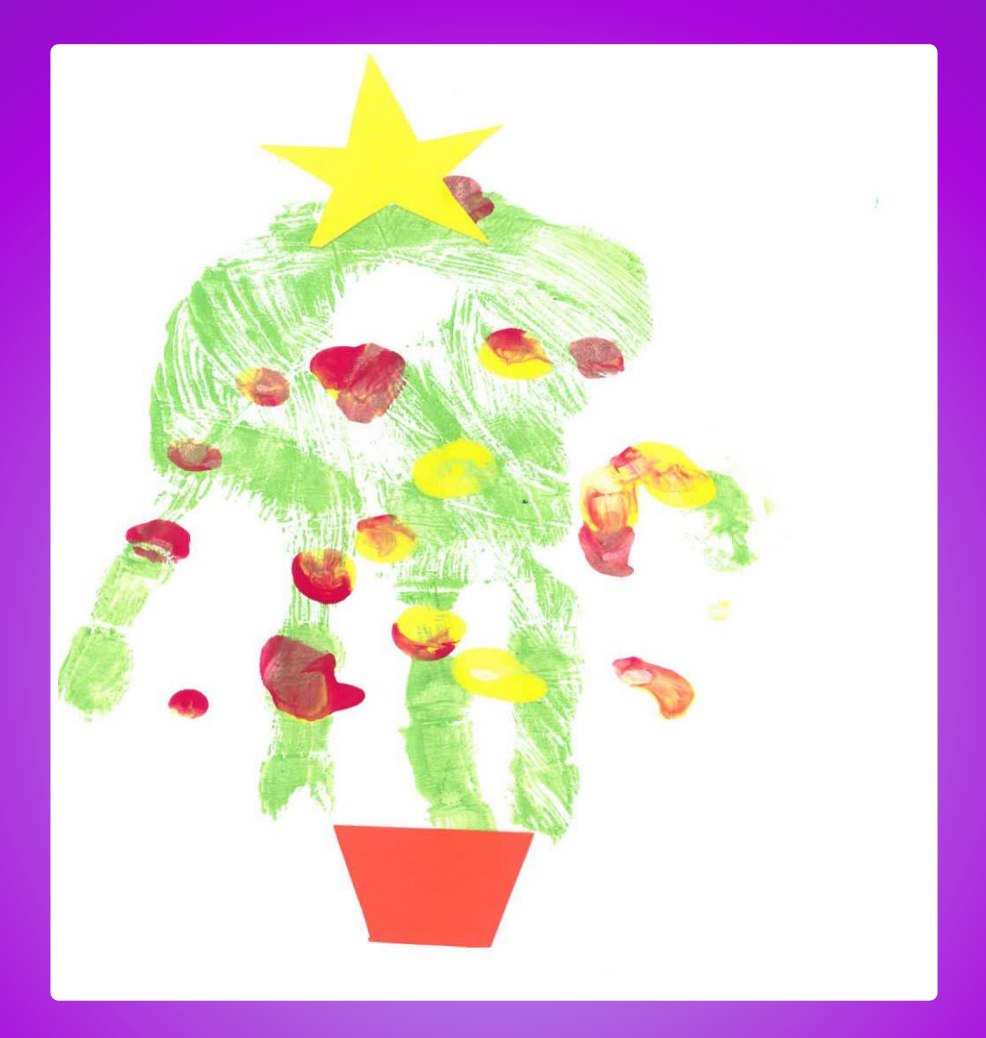

Image above by Bobby Key Stage 12 St Elizabeth's Special School